## Download Scheduler Guide

It is possible to schedule downloads to start at a certain time. This can be done using the popular web browser Firefox. If you don't have Firefox installed, it can be downloaded from the Firefox website <u>here.</u>

Firefox is a good alternative to Internet Explorer and offers many useful features.

To Schedule your downloads via a browser extension in Firefox, please follow the steps below:

To start, please click on the Firefox menu in the corner of your screen and select 'add-ons', from here you will be able to select 'get add-ons' which will look like this:

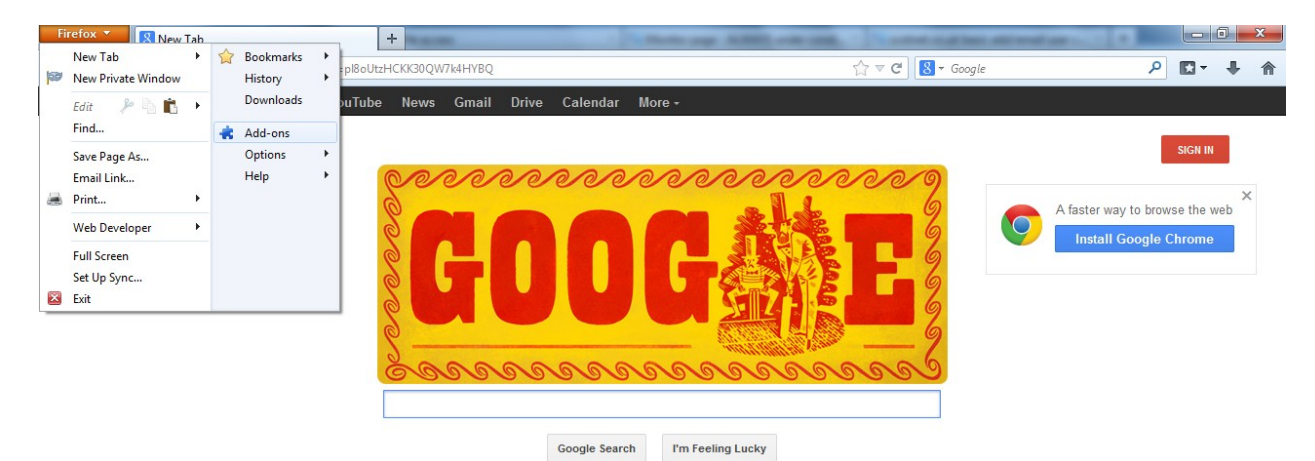

| Advertising Business About                                                                                  | Privacy & Terms | Settings Google.com |
|----------------------------------------------------------------------------------------------------|-----------------|---------------------|
| Cookies help us deliver our services. By using our services, you agree to our use of cookies, ok Learn more |                 |                     |
|                                                                                                    |                 |                     |

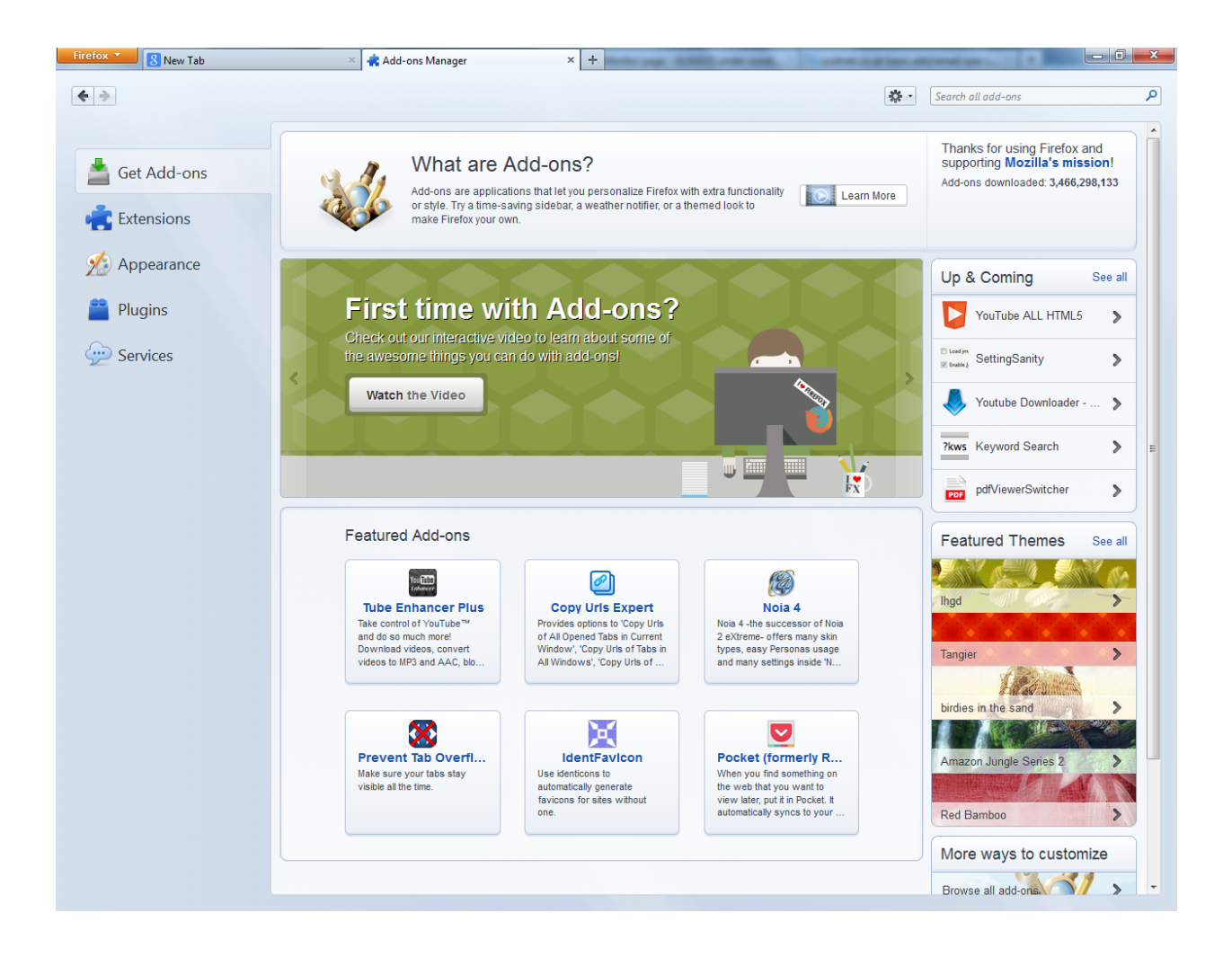

On the right hand corner you will be able to search for relevant add-ons to install. Search for 'download schedule' and 'download scheduler 1.7.5.1' should appear at the top of the search results.

| Firefox 🔻 🚷 New Tab                                                                                                    | × 🚓 Add-ons Manager × +                                                                                                    |
|----------------------------------------------------------------------------------------------------|----------------------------------------------------------------------------------------------------|
| <b>4 *</b>                                                                                                    | 🔅 - download schedule 🔎                                                                                                    |
|                                                                                                    | Name Last Updated Best match •                                                                                                    |
| Search                                                                                                    | Search: My Add-ons Available Add-ons                                                                                                    |
| 📥 Get Add-ons                                                                                                    | Download Scheduler 1.7.5.1     22 August 2013       Same firefox downloader, You choose the schedule.     More                                                                                                    |
| et in the second second | Download Statusbar 0.9.10         28 October 2011           View and manage downloads from a tidy statusbar - without the download window getting in the way of your web browsing. Thanks Tekzilla for yo         More         Install    |
| Appearance                                                                                                    | Download Flash and Video 1.38         30 August 2013           Download Flash and Video is a great download helper tool that lets you download Flash games and Flash videos (YouTube, Facebook, Dailymotion, More Install         Install |
| Plugins                                                                                                    | NetVideoHunter Downloader 1.9.5 24 October 2012 This add-on is a downloader that lets you easily download videos and music from sites like Youtube, Facebook, Metacafe, Dailymotion, Break, VKon More Install                             |
| 2 50000                                                                                                    | PDF Download 3.0.0.2 03 February 2011<br>Use PDF Download to do whatever you like with PDF files on the Web. Regain control and eliminate browser problems, view PDFs directly in Firefox More Install                                    |
|                                                                                                    | Flash Video Downloader 3.9.6 31 August 2013 Flash Video Downloader helps you to download any video (flv, mp4, HD) from YouTube-like, Facebook, Break, Metacafe and more in one click. You More Install                                    |
|                                                                                                    | FlashGot Mass Downloader 1.5.5.6 27 August 2013 Download all the links, movies and audio clips of a page at the maximum speed with a single click, using the most popular, lightweight and reliable More Install                          |
|                                                                                                    | Voutube Downloader - Media Downloader 1.0.8         21 August 2013           Download from YouTube and thousands other websites         More         Install                                                                              |
|                                                                                                    | Meeting scheduler for Gmail 3.1     29 December 2011       A free meeting scheduler for Gmail. This extension seamlessly integrates with Gmail and helps you find common meeting times that work for all att.     More     Install        |
|                                                                                                    | Ant Video Downloader and Player 2.4.7.8 22 April 2013<br>With the Ant.com Video Downloader, you can download video from Youtube or any other streaming site. Rare are the sites you will not be able to d More Install                    |
|                                                                                                    | See all 88 results                                                                                                    |
|                                                                                                    |                                                                                                    |

From here simply click install on the right of the screen and this will install the add-on to your browser. Now, move to the extensions tab and download scheduler 1.7.5.1 will appear in the list of extensions installed.

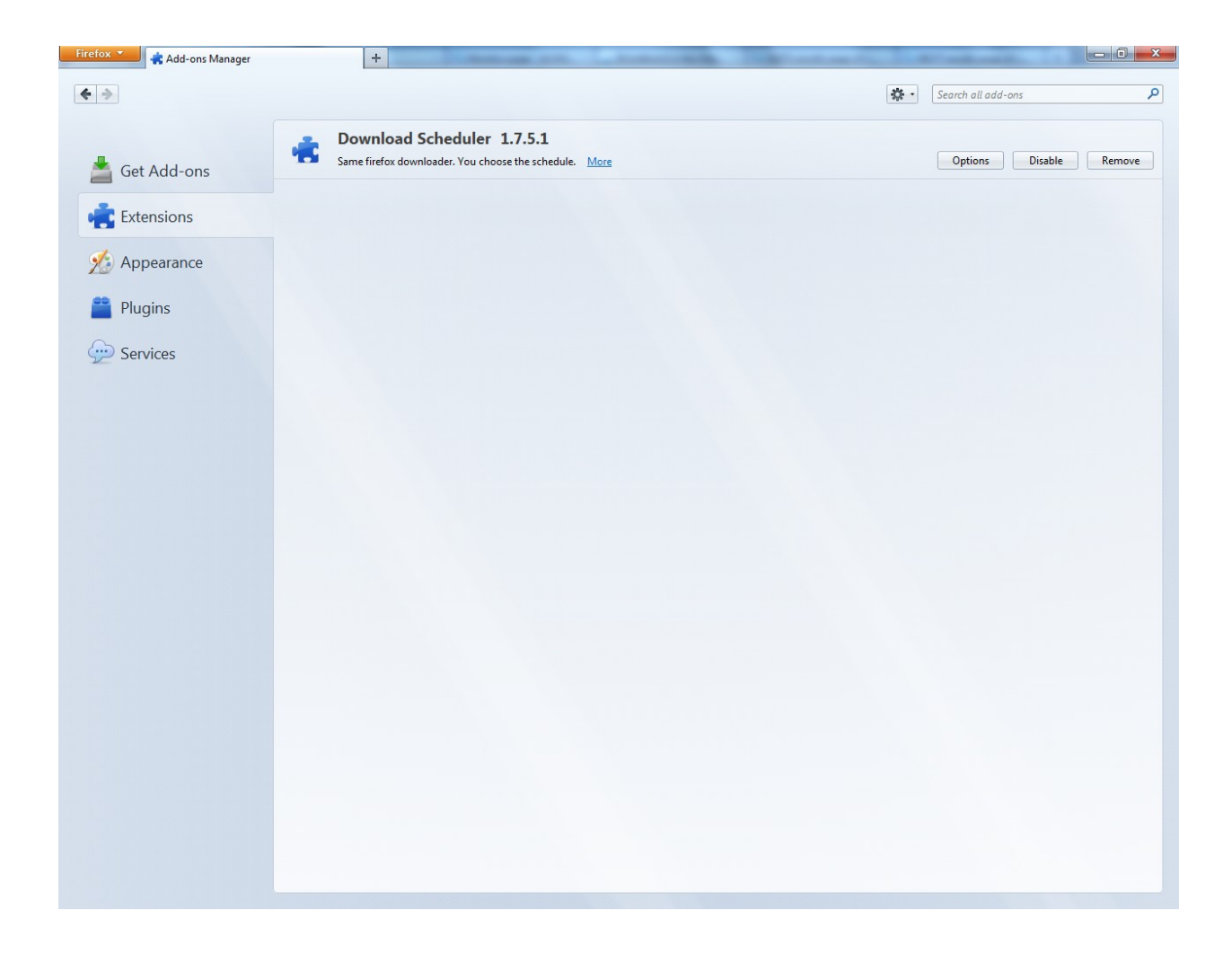

Now that download scheduler 1.7.5.1 shows as an installed add-on, click 'options' now and you will be presented with a small box from which you can alter the start time for the download to start and if you were to tick the box for 'pause time enabled' we can also alter the time we want the download to pause if for any reason the download hasn't finished.

| Download Scheduler Options |                                  |  |
|----------------------------|----------------------------------|--|
| Start time:<br>02: 00 ♥    | Pause time:<br>Enabled<br>08: 00 |  |
| ОК                         | Cancel                           |  |

Congratulations, you now have an add-on installed that will schedule the time your download starts and finishes, unfortunately Firefox is the only known browser to have any add-ons designed to schedule downloads.